# **Online Check-In Process**

You will receive an email message from your office to complete your online check-in for your upcoming appointment.

## Start Online Check-In

1. Download the **Pocket Patient app** on your mobile device.

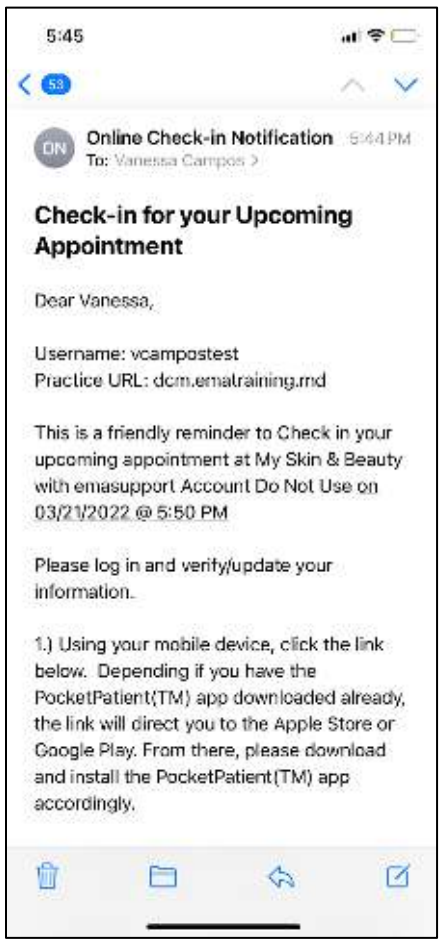

2. Click the link in the SMS text or the email you have received. Enter Last Name and Date of Birth and select Login.

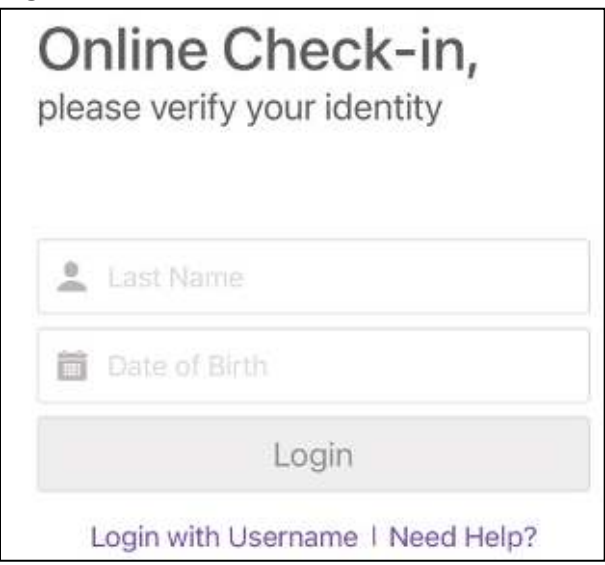

#### 3. Click Get Started.

| Welcome to PocketPatient™                                                                             |
|----------------------------------------------------------------------------------------------------|
| Get updates on your personal health<br>information, request appointments and<br>prescription refills. |
| GET STARTED >                                                                                         |

4. A pop-up will present asking to check in for the upcoming appointment. Select **Begin Check-In** to initiate this process.

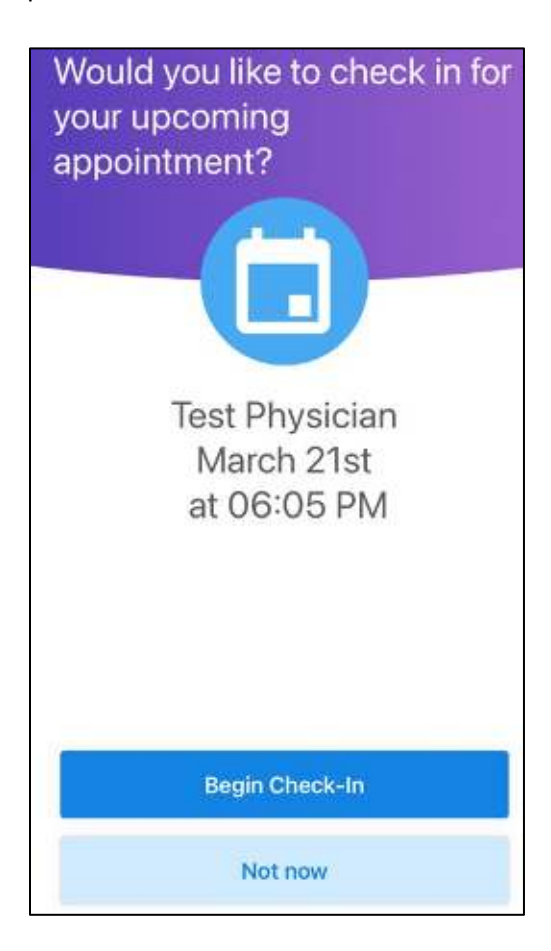

- 5. Selecting **Not now,** you will have the ability to initiate the process at a later time by tapping Online Check-in for Appointment from the Home Screen.
- 6. First verify your demographic information on file. If the information is correct, please select Yes and then Next. If the information is incorrect, select No and a disclaimer will state that after you complete the check-in process to please notify the practice to update your demographic information.

| Before we get started, let's<br>verify your information |                     |        |          |  |
|---------------------------------------------------------|---------------------|--------|----------|--|
| First Name                                              |                     | Last   | Name     |  |
| Vanessa                                                 |                     | Campos |          |  |
| Date of Birth                                           |                     |        |          |  |
| 12/06/1984                                              |                     |        |          |  |
| Address Line<br>415 Conserv<br>Address Line             | 1<br>ration dr<br>2 |        |          |  |
| City                                                    | State               |        | Zip Code |  |
| Weston                                                  | Florid              | а      | 33327    |  |
| Country                                                 |                     |        |          |  |
| Is the inform                                           | ation corr          | ect?   | Yes No   |  |
| CANCEL                                                  |                     | • •    | NEXT     |  |

7. Next, you will verify the insurance information on file. If the information is correct, Select **Yes** and then **Next**.

| BCBS FL BLUE   | - HMO 123             |
|----------------|-----------------------|
| Policy         | Group                 |
| 12345678       | None Specified        |
|                |                       |
| Policy Holder  | Policy Holder Contact |
| None Specified | None Specified        |

8. If the information is incorrect, Select No and a disclaimer will state that after the patient completes the check-in process please notify the practice to update your insurance information.

#### **Review and Sign Waivers**

1. After verifying your demographic and insurance information, you will be brought to the consent screen which will allow you to sign any waiver that has been designated by the practice. You will select Sign next to the corresponding wavier.

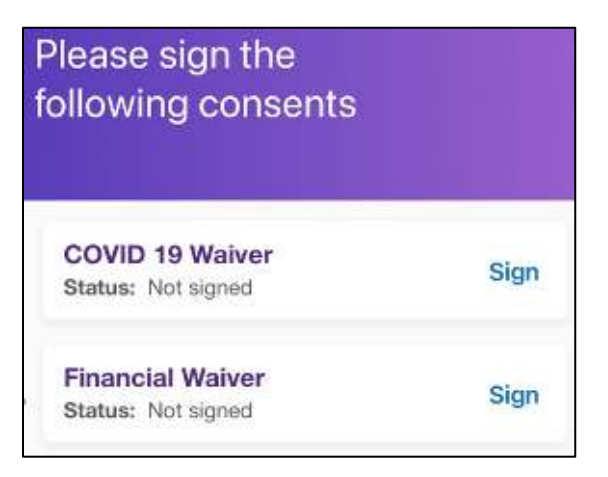

2. You can review the waiver and select **Sign** when ready to sign the form.

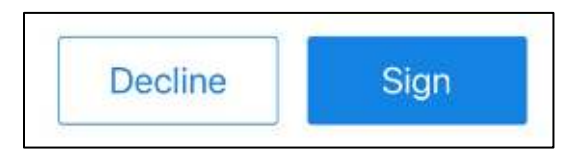

3. Once you are complete signing the form, select Done Signing

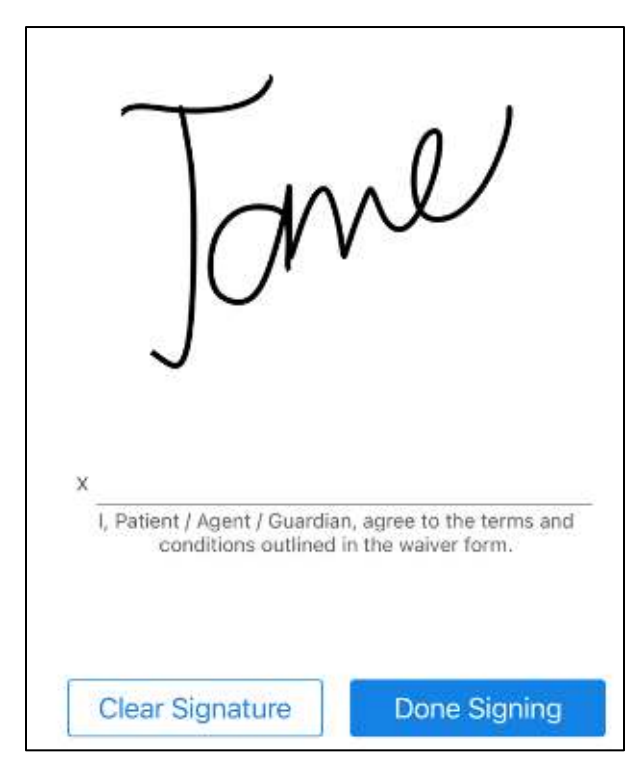

4. A confirmation of the signed waiver will display and you can select **Next**.

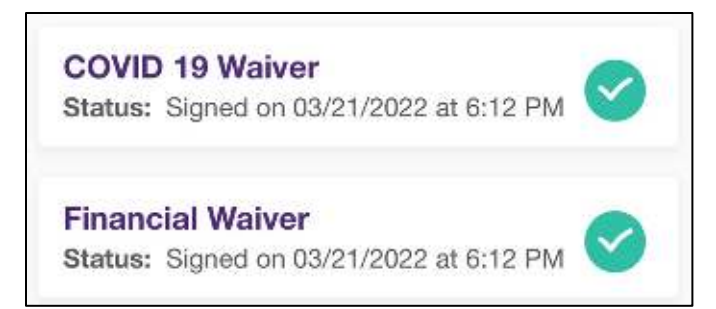

5. You will then select your preferred pharmacy by tapping Add a Pharmacy.

| No Pharmacies                                                     |
|-------------------------------------------------------------------|
| Find and add your preferred pharmacy to easily get prescriptions. |
| Add a Pharmacy                                                    |

### **Update Medical Information**

1. After signing any waivers designated by the practice, you will be brought to your medical health section to enter and/or update your Past Medical History, Specialty-Specific History, Medications, Allergies, and Social History.

| Please make sure your<br>medical information is up to<br>date.                                                  |
|----------------------------------------------------------------------------------------------------|
| Reviewing Medical Information now will help<br>save you time for your appointment<br>Review Medical Information |

2. You must complete all sections before the **Done** option becomes available.

# Complete Check-In

1. Once you complete all steps, you will receive a confirmation message. Tap **OK** to complete.